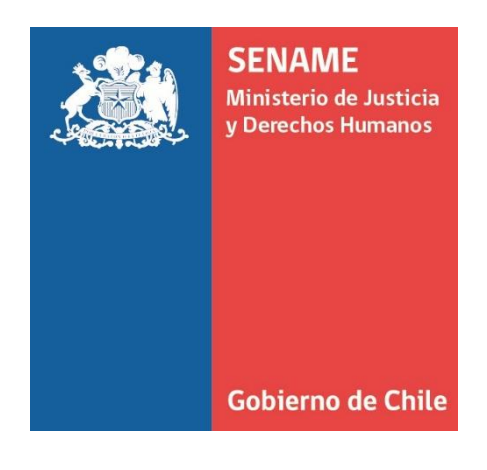

# INSTRUCTIVO TÉCNICO LISTA DE ESPERA

## DPC.IT.5

24 DE NOVIEMBRE DE 2017 Departamento de Planificación y Control de Gestión

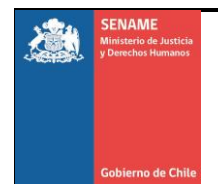

#### INSTRUCTIVO LISTA DE ESPERA

#### Funcionalidades Principales del Módulo

- Permite registrar los niños, niñas y adolescentes, que el proyecto tiene en lista de espera para su atención.
- Permitirá conocer la demanda directa o por Tribunales, que no es satisfecha oportunamente.
- Permitirá analizar la brecha actualmente existente en algunas modalidades de atención en la región o localidad y planificar acciones al respecto.
- Permite conocer la nómina de los niños, niñas y adolescentes que se encuentra en esta condición, con datos tales como sexo, edad, comuna de residencia, causal de ingreso, tribunal y solicitante del ingreso, a través de un Reporte.

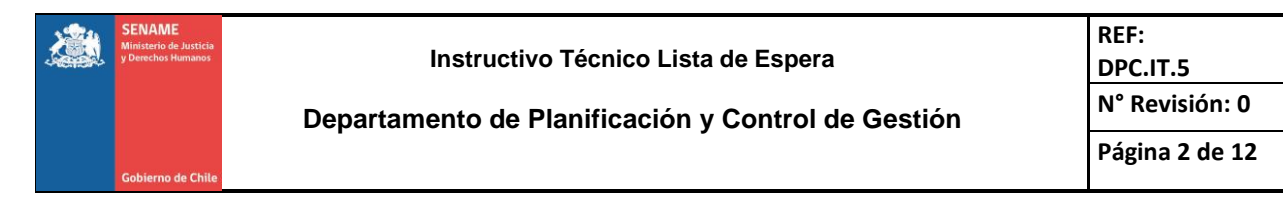

#### Controles Implementados para el Ingreso a Lista de Espera

Se Implementaron los siguientes controles para el ingreso de niños, niñas y/o Adolescentes, al formulario de Lista de Espera.

- La fecha de Orden de tribunal debe ser menor o igual a la fecha de ingreso de Lista de Espera
- Para cuando el Tipo de Solicitante Sea Autoridad Extranjera para los Proyectos DAM. No exigirá el ingreso de un tribunal
- Se considera para los PRM que puede ser solicitado el Ingreso mediante Fiscalía y no por Tribunal, no exigiendo el RIT en este caso
- No se podrán ingresar mayores de 18 años a lista de espera en ningún caso.
- Mediante Procedimiento, se egresan de lista de espera todos los NNA mayores a 18 años de forma automáticamente con una frecuencia semanal.
- Para el Ingreso de niños, niñas y/o Adolescentes, al formulario de Lista de Espera. Extranjeros, no exigirá el Apellido Materno
- El Ingreso a Lista de Espera de un niño, niña y/o Adolescente, al formulario de Lista de Espera. no podrá ser mayor a una semana atrás al día actual.
- Para modelos de PRJ se permitirá que seleccionen tribunales de Garantía, Oral en lo Penal y Letras

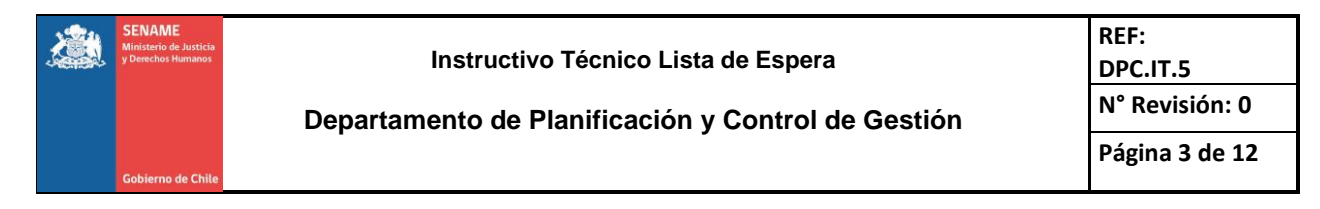

#### Cómo se registra en el Módulo

- Ingreso a Lista de espera
  - Para los modelos que registren listas de espera, aparecerá el Botón de Lista de Espera en el formulario de Ingreso Principal (Ver Imagen N°1).

| cio / Niños / Búsqueda Niños(as)         | )                                   |                        |               |                                                                                                    |
|------------------------------------------|-------------------------------------|------------------------|---------------|----------------------------------------------------------------------------------------------------|
| ngreso del Niño                          |                                     |                        |               |                                                                                                    |
| nstitución:                              | CORPORACIÓN DE OPORTUNIDAD Y AG     | CCION SOLIDARIA OPCION | v 😯           | Información                                                                                                    |
| Proyecto:<br>Iostrar Búsqueda Avanzada 🔻 | (1010062) PRM - CEPIJ ALTO HOSPICIO | D 🔻 😧 RU               | N RUN Niño(a) | Para ingresar a un niño, primero si<br>deben ingresar sus datos para<br>verificar que no este registrado en<br>el sistema.          |
|                                          | <b>୍</b> Buscar                     |                        | Cimpiar       | registrelo y haga click en el botón<br>buscar.<br>En caso de sólo conocer nombres<br>o apellidos, seleccionar Búsqueda<br>Avanzada. |
|                                          |                                     |                        |               | Si no se encuentra el niño en la red                                                                                                |
|                                          |                                     |                        |               | V Lista da Espara                                                                                                    |

#### Imagen N°1

Solo se permitirá ingresar a lista de espera a modelos del Área de Protección a Niños, Niñas y Adolescentes, menores de 18 años.

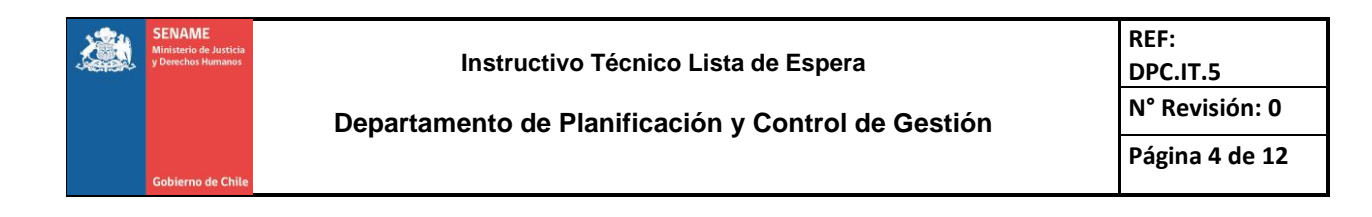

#### **REALIZAR UN INGRESO**

- Deberá seleccionar un Tipo de Nacionalidad para el Niño, Niña o Adolecente
  - Si la selección es distinta al Tipo Nacionalidad Chileno(a), no pedirá como dato obligatorio el Apellido de la Madre (Ver Imagen N°2)

#### Imagen N°2

|                         | LISTA DE ESPERA                                                                                                    |   |
|-------------------------|----------------------------------------------------------------------------------------------------|---|
| Ingreso Lista de Espera |                                                                                                    |   |
| Tipo de Nacionalidad    | Seleccionar                                                                                                    | • |
| Nacionalidad *          | Seleccionar<br>SIN INFORMACION<br>CHILENO(A)<br>EXTRANJERO(A)<br>NACIONALIZADO(A)<br>APATRIADO(A)<br>HIJO/A DE EXTRANJERO TRANSEÚNTE |   |

#### • Búsqueda

- Una vez seleccionada la Nacionalidad pedirá ingresar el Rut del Niño, Niña o Adolecente con la finalidad de ver si se encuentra ya ingresado en los registros de Senainfo
  - Se deberá presionar en buscar para activar el botón agregar (Ver Imagen N°3)

#### Imagen N°3

|                      |          | LIST       | A DE ESPERA        |          |   |
|----------------------|----------|------------|--------------------|----------|---|
| ngreso Lista de Espe | era      |            |                    |          |   |
| Tipo de Nacionalidad |          | CHILENO(A) |                    |          | • |
| Nacionalidad *       |          | Chilena    |                    |          | ¥ |
| RUN *                | Ingresar |            | Nombres *          | Ingresar |   |
| Apellido Paterno *   | Ingresar |            | Apellido Materno * | Ingresar |   |
|                      | Q Buscar |            |                    |          |   |

Agregar

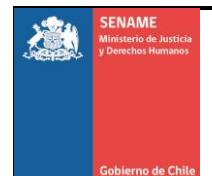

- Una vez presionado buscar, nos muestra el resultado
  - Para este caso el Niño, Niña o Adolecente no se encontraba en los registros de Senainfo.
  - Se deberá considerar que la fecha de Nacimiento solo permitirá el ingreso de NNA Menores de 18 años.
    - En caso de que el niño buscado este en los registros de Senainfo y sea mayor de edad, al momento de querer Ingresarlo a lista de Espera, no lo permitirá, por la restricción implementada.
  - Fecha Lista de Espera
    - La fecha para ingreso a Lista de Espera se ha limitado a una semana anterior al día actual.
    - Para el caso de no cumplir con este plazo, se deberá solicitar a Mesa de Ayuda mediante Sistema de Tickets (o correo para las regiones en que no se haya implementado a la fecha) que realice el ingreso del NNA a Lista de Espera, apoyando con esto la documentación que indique por qué no se hizo dentro del plazo establecido. En caso de no tener una justificación clara, se solicitará al departamento técnico su autorización (Ver Imagen N°4).

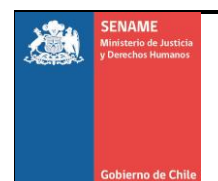

#### Departamento de Planificación y Control de Gestión

#### Imagen N°4

| ipo de Nacionalidad    |                  |            |                    |                            |                                |             |   |  |
|------------------------|------------------|------------|--------------------|----------------------------|--------------------------------|-------------|---|--|
| lacionalidad *         |                  | CHILENO(A) | CHILENU(A)         |                            |                                |             |   |  |
|                        |                  | Chilena    |                    |                            |                                |             | ۳ |  |
| UN*                    | 22.222.222-2     |            | Nombres *          |                            | Prueba                         |             |   |  |
| pellido Paterno *      | Senainfo         |            | Apellido Materno * |                            | LĘ                             |             |   |  |
| exo *                  | ● Femenino 🛛 🔍   | asculino   |                    | Fecha de N                 | acimiento *                    | dd-mm-aaaa  |   |  |
| exo *                  | ● Femenino 🛛 🔍 M | asculino   |                    | Fecha de N                 | lacimiento *                   | dd-mm-aaaa  |   |  |
| egión del Niño*        | I TARAPACÁ       |            | •                  | Comuna de                  | Comuna del Nino* ALTO HOSPICIO |             |   |  |
| olicitante de Ingreso* | Seleccionar      |            | *                  | Fecha de Ir<br>Lista de Es | igreso a<br>pera*              | dd-mm-aaaa  |   |  |
| egión Tribunal*        | I TARAPACÁ       |            | Ŧ                  | Tipo de Tril               | bunal*                         | SELECCIONAR |   |  |
| ribunal*               | Seleccionar      |            | ٣                  | RUC*                       |                                | Ingresar    |   |  |
| π*                     | Ingresar         |            |                    | Fecha de la                | Orden*                         | dd-mm-aaaa  |   |  |
| po Causal*             | Seleccionar      |            | •                  | Causal Ingr                | eso*                           | Seleccionar | ۳ |  |
|                        |                  |            |                    |                            |                                |             |   |  |

#### Ingresando los datos al Formulario

• Los datos remarcados en Amarillo, son campos obligatorios

#### • **PRM**

- Para el caso de PRM, si selecciona Tipo de Tribunal Fiscalía, no será obligatorio ingresar el RIT.
- o DAM
  - Para el caso de DAM, si selecciona Solicitante Ingreso "Autoridad Extranjera", no será obligatorio el ingreso de Un tribunal.
- La fecha de Nacimiento debe corresponder a un Niño, Niña o Adolecente menor a 18 años de Edad al momento del ingreso.
- La fecha de la Orden de Tribunal deberá ser menor o igual a la fecha de Ingreso a la Lista de Espera (Ver Imagen N°5)

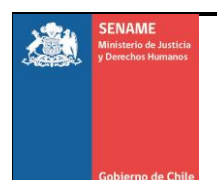

## Departamento de Planificación y Control de Gestión

|                             |                                 | LIS                   | TA DE ESPERA       |                            |                   |                               |   |
|-----------------------------|---------------------------------|-----------------------|--------------------|----------------------------|-------------------|-------------------------------|---|
| ngreso Lista de Esper       | a                               |                       |                    |                            |                   |                               |   |
| No se encontraron coincider | ncias, sin embargo, puede ingre | esar al niño(a)       |                    |                            |                   |                               |   |
| Tipo de Nacionalidad        |                                 | CHILENO(A)            |                    |                            |                   |                               | Ŧ |
| Nacionalidad *              |                                 | Chilena               |                    |                            |                   |                               | • |
| DUNA                        |                                 |                       | Northeast 4        |                            |                   |                               |   |
| RUN -                       | 22.222.222-2                    |                       | Nombres *          |                            | Ingresar          |                               |   |
| Apellido Paterno *          | Ingresar                        |                       | Apellido Materno * |                            | Ingresar          |                               |   |
|                             |                                 |                       |                    |                            |                   |                               |   |
| Sexo *                      | ● Femenino 🛛 🔍 M                | lasculino             |                    | Fecha de N                 | acimiento *       | dd-mm-aaaa                    |   |
| Región del Niño*            | I TARAPACÁ                      |                       | Ŧ                  | Comuna de                  | I Niño*           | ALTO HOSPICIO                 | T |
| Solicitante de Ingreso*     | Seleccionar                     |                       | ٣                  | Fecha de Ir<br>Lista de Es | igreso a<br>pera* | dd-mm-aaaa                    |   |
| Región Tribunal*            | I TARAPACÁ                      |                       | Ŧ                  | Tipo de Tril               | bunal*            | SELECCIONAR                   | • |
| Tribunal*                   | Seleccionar                     |                       | ٣                  | RUC*                       |                   | Ingresar                      |   |
| RIT*                        | Ingresar                        |                       |                    | Fecha de la                | Orden*            | dd-mm-aaaa                    |   |
| Tipo Causal*                | Seleccionar                     |                       | ٣                  | Causal Ingr                | eso*              | Seleccionar                   | • |
| Institución*                | CORPORACIÓN DE OPORTI           | UNIDAD Y ACCION SOLID | ARIA OPCION        | Proyecto*                  |                   | (1010062) PRM - CEPIJ ALTO HO | • |

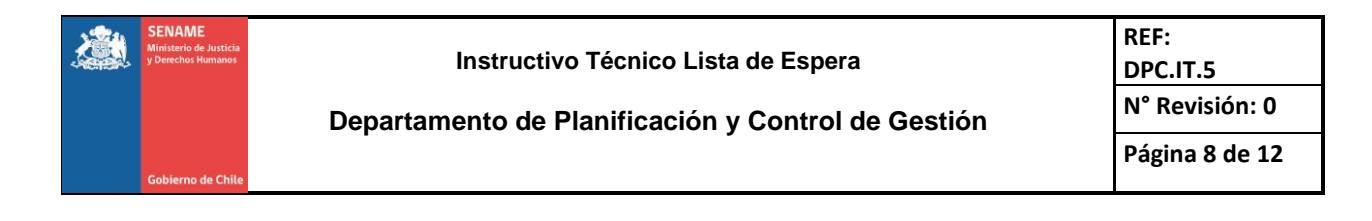

### Terminar Ingreso a lista de Espera

• Para completar el Ingreso se deberá presionar el Botón Agregar y esperar que muestre el mensaje de NNA HA sido ingresado correctamente a lista de Espera (Ver Imagen N°6).

| Imagen | N°6 |
|--------|-----|
|--------|-----|

|                  | Menu 🔽       | QNiños, Niñas y Adolescentes Vigentes | Centro de Documentación          | 👤 Usuario: Cristian Ro | drigo Pinilla                                                                                                    |
|------------------|--------------|---------------------------------------|----------------------------------|------------------------|----------------------------------------------------------------------------------------------------|
| Inicio / Niños / | Búsqueda Niñ | os(as)                                |                                  |                        |                                                                                                    |
|                  |              | 🚯 NNA Ha sido i                       | ngresado correctamente a Lista d | le Espera              |                                                                                                    |
| Ingreso del Ni   | ño           |                                       |                                  |                        |                                                                                                    |
| Institución:     |              | CORPORACIÓN DE OPORTUNIDAD Y AC       | CCION SOLIDARIA OPCION           | v O                    | Información                                                                                                    |
| Proyecto:        |              | (1010062) PRM - CEPIJ ALTO HOSPICIO   | D T RL                           | IN RUN Niño(a)         | Para ingresar a un niño, primero se<br>deben ingresar sus datos para<br>verificar que no este registrado en                                                                             |
| Mostrar Busque   | aa Avanzad   | a 🗸                                   |                                  | Cimpiar                | el sistema.<br>Si conoce el RUN del niño o niña,<br>registrelo y haga click en el botón<br>buscar.<br>En caso de sólo conocer nombres<br>o apelildos, seleccionar Búsqueda<br>Avanzada. |
|                  |              |                                       |                                  |                        | Si no se encuentra el niño en la red                                                                                                    |
|                  |              |                                       |                                  |                        | X Lista de Espera                                                                                                    |
|                  |              |                                       |                                  |                        | ⊙ Sólo en Gestación                                                                                                    |

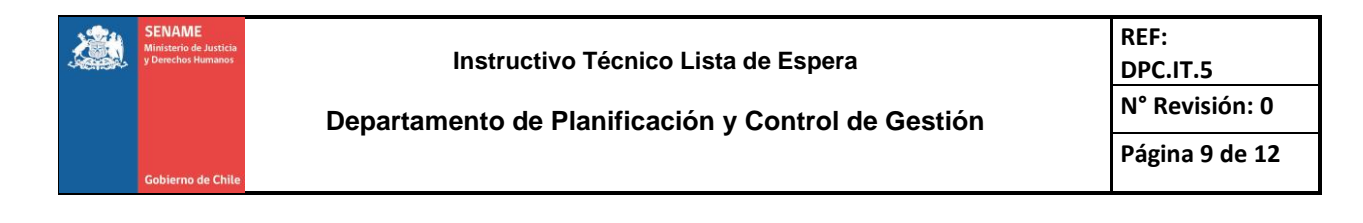

## INGRESAR UN NIÑO, NIÑA O ADOLECENTE DESDE LISTA DE ESPERA A UN PROYECTO.

- Se debe realizar la búsqueda del NNA, ya sea por su RUN o Nombres y apellido
- Una vez que obtenga el resultado, deberá ingresarlo mediante el ingreso de Lista de Espera que muestra la tabla de resultado (Ver Imagen N°7).

| manana<br>ananana        | cio Menu    | <b>~</b> ( | QNiños, Niña | s y Adolescentes Vig  | jentes 🖹 C     | entro de Documentaci | ón 🔔 Usuar      | io: Cristian Rodrigo | Pinilla                                                                                                    |              |        |
|--------------------------|-------------|------------|--------------|-----------------------|----------------|----------------------|-----------------|----------------------|----------------------------------------------------------------------------------------------------|--------------|--------|
| iicio / Niño             | s / Búsqued | a Niños    | (as)         |                       |                |                      |                 |                      |                                                                                                    |              |        |
| ngreso de                | el Niño     |            |              |                       |                |                      |                 |                      |                                                                                                    |              |        |
| Institución:             |             |            | CORPO        | DRACIÓN DE OPORTUNI   | DAD Y ACCION S | OLIDARIA OPCION      |                 | v 0                  | nformación                                                                                                    |              |        |
| Proyecto:                |             |            | (1010)       | 062) PRM - CEPIJ ALTO | HOSPICIO       | v 🕄                  | RUI 22.222.     | 222-2                | Para ingresar a u<br>deben ingresar s                                                                                                    | un niño, pri | mero   |
| cultar Bús               | squeda Avan | zada 4     |              |                       |                |                      |                 |                      | verificar que no<br>el sistema.                                                                                                    | este registi | rado e |
| Código Niño              | (a):        |            | Código       | Niño(a)               |                |                      |                 |                      | Si conoce el RUN del niño o niña,<br>registrelo y haga click en el botón<br>buscar.<br>En caso de sólo conocer nombres<br>o apellidos, seleccionar Búsqueda<br>Avanzada. |              |        |
| Apellido Pat             | erno:       |            | Ingresa      | ar Apellido           |                |                      |                 |                      |                                                                                                    |              |        |
| Apellido Mat             | terno:      |            | Ingresa      | ar Apellido           |                |                      |                 |                      |                                                                                                    |              |        |
| Nombre del               | Niño(a):    |            | Ingresa      | ar nombre             |                |                      |                 | 1                    |                                                                                                    |              |        |
| Sexo:                    |             |            | OFe          | menino OMasc          | ulino          |                      |                 | Co                   | incidencias                                                                                                    |              |        |
|                          |             |            |              |                       |                |                      |                 | Sir                  | 10 se encuentra                                                                                                    | el niño en   | la red |
|                          |             |            |              | Q Buscar              |                |                      | 🔁 Limp          | iar                  | 🛛 Lista                                                                                                    | a de Espera  |        |
|                          |             |            |              |                       |                |                      |                 |                      | ⊙ Sólo e                                                                                                    | en Gestación |        |
| ios en la                | RED : 1     |            |              |                       |                |                      |                 |                      |                                                                                                    |              |        |
| digo Niño                | RUN         | Sexo       | Nombres      | Apellido Paterno      | Apellido Ma    | terno Fecha de Na    | cimiento        |                      | Nro de Vigente                                                                                                    | s            |        |
| 1572673                  | 22222222-2  | F          | Prueba       | Senainfo              | LE             | 23-1                 | -2017           | Ver Detalle Vigentes | 0                                                                                                    | In           | gresar |
| ios on Dr                | ovocto :0   |            |              |                       |                |                      |                 |                      |                                                                                                    |              |        |
| ios en Pr                | oyecto .0   |            |              |                       |                |                      |                 |                      |                                                                                                    |              |        |
|                          | ta de Espe  | ra : 1     |              |                       |                |                      |                 |                      |                                                                                                    |              |        |
| ios en lis               |             | _          |              |                       |                |                      |                 |                      |                                                                                                    |              |        |
| ños en lis<br>pdigo Niño | RUN         | Sexo       | Nombres /    | Apellido Paterno Ap   | ellido Materno | Fecha de Nacimiento  | Fecha de Ingres | o Lista de Espera    | Cod Proyecto                                                                                                    |              |        |

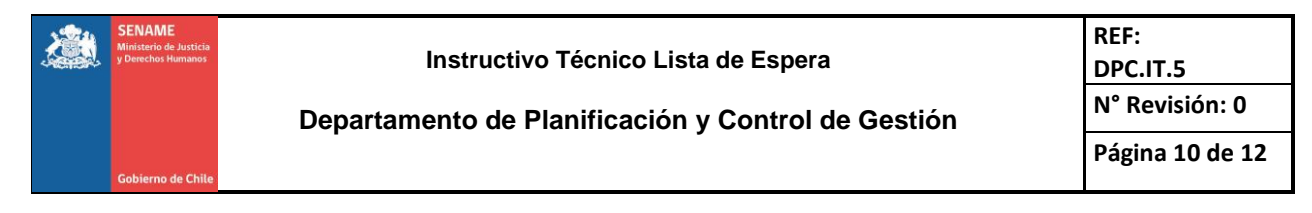

#### EGRESAR UN NIÑO, NIÑA O ADOLECENTE DE LISTA DE ESPERA.

- Para egresar a un NNA de Lista de Espera se deberá realizar la búsqueda mediante las opciones mencionadas anteriormente.
- Una vez obtenido el resultado, pinchar Modificar (Ver Imagen N°8).

| cio / Niño  | os / Búsqueda | Niños(as | 5)       |                         |                      |                     |              |                                                                        |                                                |
|-------------|---------------|----------|----------|-------------------------|----------------------|---------------------|--------------|------------------------------------------------------------------------|------------------------------------------------|
| igreso di   | el Niño       |          |          |                         |                      |                     |              |                                                                        |                                                |
| nstitución: |               |          | CORPOR   | ACIÓN DE OPORTUNIDAE    | ) Y ACCION SOLIDARIA |                     | v 😧          | Información                                                            |                                                |
| royecto:    | squeda Avanz  | ada 🔺    | (101006  | 2) PRM - CEPIJ ALTO HOS | SPICIO               | v 🧿 RUN             | 22.222.222-2 | Para ingresar a un ni<br>deben ingresar sus o<br>verificar que no este | iño, primero se<br>latos para<br>registrado en |
| ódigo Niño  | o(a):         | uuu —    | Código N | liño(a)                 |                      |                     |              | Si conoce el RUN de<br>regístrelo y haga clic                          | l niño o niña,<br>:k en el botón               |
| pellido Pat | erno:         |          | Ingresar | Apellido                |                      |                     |              | En caso de sólo con<br>o apellidos seleccio                            | ocer nombres                                   |
| pellido Mat | terno:        |          | Ingresar | Apellido                |                      |                     |              | Avanzada.                                                              |                                                |
| ombre del   | Niño(a):      |          | Ingresar | nombre                  |                      |                     |              | 1                                                                      |                                                |
| exo:        |               |          | OFerr    | enino OMasculir         | 10                   |                     |              | Coincidencias                                                          |                                                |
|             |               |          |          |                         |                      |                     |              | Si no se encuentra el ni                                               | iño en la red                                  |
|             |               |          | Q        | Buscar                  |                      |                     | 😆 Limpiar    | Lista de E                                                             | Espera                                         |
|             |               |          |          |                         |                      |                     |              | Θ Sólo en Ge                                                           | stación                                        |
| os en la    | RED : 1       |          |          |                         |                      |                     |              |                                                                        |                                                |
| igo Niño    | RUN           | Sexo     | Nombres  | Apellido Paterno        | Apellido Materno     | Fecha de Nacimiento |              | Nro de Vigentes                                                        |                                                |
|             |               |          |          |                         |                      |                     |              |                                                                        |                                                |

| CODIGO NIÑO | RUN        | Sexo | Nombres | Apellido Paterno | Apellido Materno | Fecha de Nacimiento | Fecha de Ingreso Lista de Espera | Cod Proyecto |          |           |
|-------------|------------|------|---------|------------------|------------------|---------------------|----------------------------------|--------------|----------|-----------|
| 1572673     | 22222222-2 | F    | Prueba  | Senainfo         | LE               | 23-11-2017          | 24-11-2017                       | 1010062      | Ingresar | Modificar |

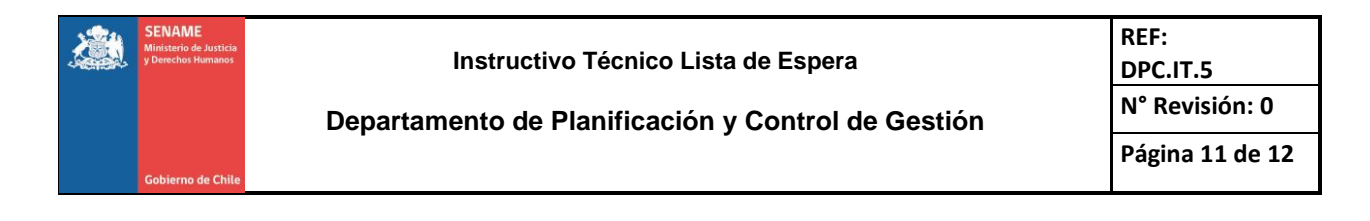

- Una vez presionado Modificar, mostrará el siguiente formulario con los datos que fueron ingresados anteriormente para el NNA a Lista de Espera.
- Se deberá Seleccionar la Fecha de Egreso de Lista de Espera y seleccionar un Estado (Ver Imagen N°9)

| ipo de Nacionalid                    | ad               | CHILENO(A)      |                 |      |                                      |            |                       | ۳ |
|--------------------------------------|------------------|-----------------|-----------------|------|--------------------------------------|------------|-----------------------|---|
| Nacionalidad *                       |                  | Chilena         |                 |      |                                      |            |                       | ¥ |
| RUN *                                | 2222222-2        |                 | Nombres *       |      |                                      | Prueba     |                       |   |
| Apellido Paterno                     | Senainfo         |                 | Apellido Materr | 10 * |                                      | LE         |                       |   |
|                                      | Q, Buscar        |                 |                 |      |                                      |            |                       |   |
| Sexo *                               | Femenino         | Masculino       |                 |      | Fecha de<br>Nacimiento               | <b>)</b> * | 23-11-2017            |   |
| Región del Niño*                     | I TARAPACÁ       |                 |                 | ۳    | Comuna de<br>Niño*                   | el         | ALTO HOSPICIO         | Ŧ |
| Solicitante de<br>Ingreso*           | TRIBUNAL         |                 |                 | •    | Fecha de Ir<br>a Lista de<br>Espera* | ngreso     | 24-11-2017            |   |
| Región Tribunal*                     | I TARAPACÁ       |                 |                 | •    | Tipo de Tril                         | bunal*     | TRIBUNAL DE MENORE    | • |
| Tribunal*                            | MENORES IQUIQUE  |                 |                 | ۳    | RUC*                                 |            | 0600376559-6          |   |
| RIT*                                 | 2017             |                 |                 |      | Fecha de la<br>Orden*                | 1          | 24-11-2017            |   |
| Tipo Causal*                         | VICTIMA DE MALTE | ATO FÍSICO      |                 | ۳    | Causal Ingr                          | reso*      | VICTIMA DE MALTRATI   | Ŧ |
| Institución*                         | CORPORACIÓN DE   | OPORTUNIDAD Y A | CCION SOLIDA    | •    | Proyecto*                            |            | (1010062) PRM - CEPI、 | ٠ |
| Fecha de Egreso<br>Lista de Espera * | dd-mm-aaaa       |                 |                 |      |                                      |            |                       |   |
| Estado                               | Seleccionar      |                 |                 |      |                                      |            |                       | ۳ |

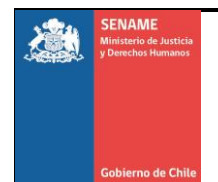

• Estado para egresar de Lista de Espera (Ver Imagen N°10)

| Fech<br>Lista | a de Egreso<br>de Espera * | 24-11-2017                             |         |
|---------------|----------------------------|----------------------------------------|---------|
| Estad         | do                         | Seleccionar                            | ,       |
|               |                            | Seleccionar                            |         |
|               |                            | INGRESADO A LA RED                     |         |
|               |                            | FUE INGRESADO A OTRO PROYECTO          |         |
|               |                            | CAUSA CERRADA POR TRIBUNAL             |         |
|               |                            | CAMBIO DE DOMICILIO                    |         |
|               |                            | CAUSA SIN EFECTO POR TRIBUNAL          |         |
| -             |                            | POR CUMPLIMIENTO DE LA MAYORIA DE EDAD |         |
|               |                            | DESESTIMA LA INTERVENCION              | d Proye |
|               |                            | NO ES PERFIL                           |         |
| F             | Prueba                     | FALLECIMIENTO                          | 0062    |